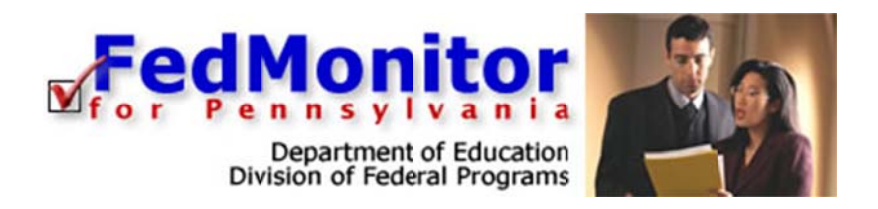

# Ouick Start Guide

# for District Administrators

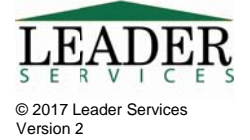

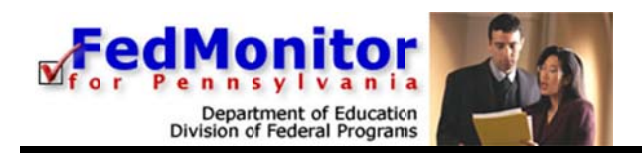

# Introduction

FedMonitor for Pennsylvania was developed for the Pennsylvania Department of Education's Division of Federal Programs. This document will explain how to use FedMonitor's web application. Questions on the monitoring process should be directed to your PDE contact.

# System Requirements

Federal Monitor supports common web browsers including:

| Microsoft Windows 7, 8, 10                                                                                                    | Mac OS X (10.6 or higher)                                                                                                    |
|----------------------------------------------------------------------------------------------------|----------------------------------------------------------------------------------------------------|
| <ul> <li>One of the following:         <ul> <li>The latest version of Firefox<br/>(recommended)</li> <li>The latest version of Google Chrome</li> <li>The latest version of Internet<br/>Explorer</li> </ul> </li> </ul> | <ul> <li>One of the following:         <ul> <li>The latest version of Firefox<br/>(recommended)</li> <li>The latest version of Google Chrome</li> <li>The latest version of Safari</li> </ul> </li> </ul> |
| <ul> <li>High-speed Internet connection</li> <li>The following browser plug-ins (latest versition Adobe Reader 9 or higher</li> </ul>                                                                                    | ion recommended):                                                                                                    |
| Note: Microsoft Edge does not support the Acrobat R<br>Windows 10.                                                                                                    | eader plug-in. Please use an alternate browser on                                                                                                    |

### Settings for cookies, JavaScript, and pop-up blocking

Your web browser must be configured to accept cookies and allow JavaScript. These settings are generally enabled by default. Also, your web browser should NOT be set to cache pages (proxy servers at your school district should NOT be set to cache pages from this site). Instructions for configuring common browsers follow. If you are using third-party toolbars, or a cookie or pop-up blocking utility, check the product's documentation to change your settings to allow cookies and pop-ups for Leaderservies.com

**Internet Explorer (IE):** Click Tools > Internet Options. Click the *Security* tab. Click *Custom Level*. Scroll down to *Scripting* > *Active Scripting* and select *Enable*. Click *OK*. Click the *Privacy* tab, and select at least *Medium* (which is the default; if you otherwise customize your settings for cookies, you must allow first-party cookies). Be sure that the *Block Pop-ups* box is checked. Click *Settings*. In the Pop-up Blocker Settings dialog box, type *https://www.federalmonitor.com/\_pa* in the text field provided. Click *Add*. Click *Close*. Click *OK*. **Cache:** Click *Tools* > *Internet Options*. On the *General* tab, click *Settings* under *Browsing History*. Select the *Every time I visit the page* radio button. Click *OK* twice.

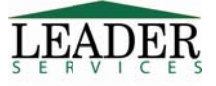

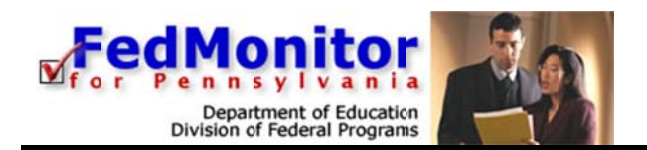

**Google Toolbar and Internet Explorer**: If you are using Google Toolbar, you must disable its popup blocker for this site.

To disable Popup Blocker using Google Toolbar for Internet Explorer, visit the FedMonitor web site and click the *Popup Blocker* button on the Google Toolbar. This will disable popups only for the desired web site and will remember the setting for this web site during future visits, allowing popups to display.

**To completely disable the Popup Blocker using Google Toolbar for Internet Explorer:** Click the *Settings* button on the Google Toolbar and select *Options*. Click the *More* tab. Uncheck the box next to *Enable Popup Blocker*. Click *Apply*. Click *OK*.

**For previous versions of Google Toolbar without a** *Settings* **button**: Click *Options* on Google Toolbar and uncheck the box next to *Popup Blocker*.

**Firefox:** Click *Tools > Options* (on a Mac, *Firefox > Preferences*). Click the *Privacy* icon in the *Options* dialog box. Check the *Accept cookies from sites* checkbox and select *they expire* from the *Keep until* dropdown menu. To enable JavaScript, click the *Content Button*, and check the *Enable JavaScript*, and *Block Popup Windows*. **Pop-ups:** Next to the *Block pop-up windows* item, click the *Exceptions* button. Type *https://www.federalmonitor.com/\_pa* in the text field provided. Click the *Allow* button. Click the *Close* button.

**Cache:** Firefox checks for the newest version of every page visited in FedMonitor; if you believe that Firefox is opening stale pages in FedMonitor, you should empty the cache. Click *Tools > Options*. Click the *Privacy* icon. Click the *Clear Now...* button (in the Private Data section). Make sure the Cache box is checked and click *Clear Private Data Now*.

**Apple Safari:** Click *Safari > Preferences*. Click the *Security* icon. Check the *Enable Plugins* and *Enable JavaScript* checkboxes, and under *Accept Cookies*, select *Always* or *Only from sites you navigate to* from the radio button group. **Be sure to uncheck the** *Block Popups* checkbox. Close the dialog box.

**Cache:** Safari checks for the newest version of every page visited in FedMonitor. There are no settings to configure for its caching process. If you believe that Safari is opening stale pages in FedMonitor, you should empty the cache: Click *Safari > Empty Cache*. Confirm the action by clicking the *Empty* button in the dialog box.

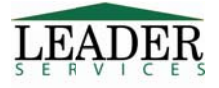

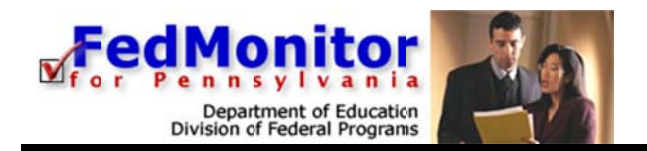

### Firefox's Built in PDF Viewer

For those of you who use Firefox, you may have noticed that it uses its own built-in PDF viewer by default, instead of the Acrobat plugin used previously. This new viewer has caused some problems for our users when viewing and printing files generated by FedMonitor.

To switch back to the Acrobat plug-in, follow these steps from within Firefox:

- 1. Click Tools > Options (on a Mac, click Firefox > Preferences).
- 2. In the Options dialog box, click the "Applications" icon.
- 3. Scroll down to "Portable Document Format."
- 4. Click where it says "Preview with Firefox" and select "Use Adobe Reader (in Firefox)."
- 5. Click OK.

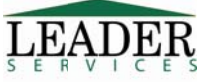

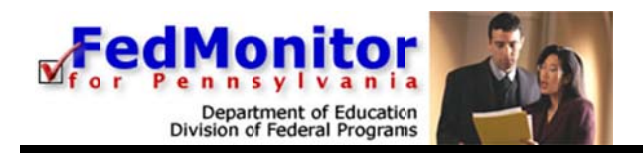

# Logging In

Type the following in your browser's Address or Location field to display the FedMonitor login page:

| http://w  | www.leaderge | rvices com | /fedmonitor |
|-----------|--------------|------------|-------------|
| IICCP•//w | ww.icaucisc  |            |             |

|                              | FedMonitor<br>Department of Education<br>Division of Federal Programs                                                                                                    |
|------------------------------|----------------------------------------------------------------------------------------------------|
| Monday, February 20,<br>2017 | Login • Help                                                                                                    |
| Login                        | Welcome to FedMonitor for BA                                                                                                    |
| Help                         |                                                                                                    |
| System<br>Requirements       | complying with the monitoring requirements of federal grants applied for through the eGrants system. This<br>site allows rour district to complete a self-assessment that will be reviewed by PDE staff prior to and<br>during a site review.                                    |
|                              | Authorized users may log in below. Username: Password: Login Forget username/password?                                                                                                    |
|                              | This application was developed by Leader Services for the Pennsylvania Department of Education Division of Federal Programs. Use of this site is restricted to ruthorized users only. © 2004-2017 Leader Services, a division of LDP Inc. All rights reserved. E-mail webmaster. |

- 1. Enter the username and password that have been set up for you by Leader Services.
- 2. Click Login.
- 3. The Assessment menu page displays.

|                           |                                                       | sion of Federal Programs |
|---------------------------|-------------------------------------------------------|--------------------------|
| Monday, February 20, 2017 | Steven Smith, District User - Home • My Acc           | ount • Help • Logout     |
| School District           | Welcome, Steven Smith. This is the Assessment menu fo | r Leader SD.             |
| Select Assessment         | Please select an assessment below to continue:        |                          |
| Logout                    |                                                       |                          |
|                           | Assessment                                            | Status                   |
|                           | 2016-2017 Assessment                                  | Open                     |
|                           | 2008-2009 Assessment                                  | Open                     |
|                           | 2007-2008 Assessment                                  | Closed                   |
|                           | 2006-2007 Assessment                                  | Open                     |
|                           | 2005-2006 Assessment                                  | Open                     |
|                           | 2004-2005 Assessment                                  | Open                     |
|                           | 2013-2017 Priority and Focus School Online Monitoring |                          |
|                           | • (2016-2017)                                         | Open                     |
|                           | 2007-2008 Reading First Assessment                    | Open                     |
|                           | 2007-2008 SC/SES Assessment                           | Open                     |
|                           | 2006-2007 SC/SES Assessment                           | Open                     |
|                           | 2016-2021 School Improvement Grant (SIG 1003g)        |                          |
|                           | • (2016-2017)                                         | Open                     |

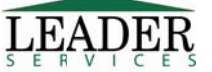

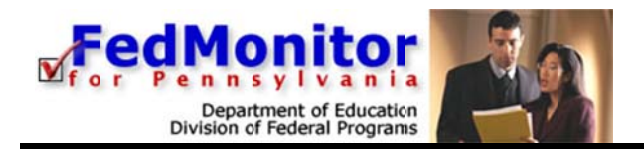

If the *Login Failed* page displays, click the *try again* link and retype your username and password into the corresponding text fields. Click **Login**.

If the Login Failed page displays again:

- 1. Click the try again link.
- 2. On the Login page, click the Forget username/password? link.
- 3. On the page that displays, enter your email address in the field provided and click **Email Username and Password**. Leader Services will email you your username and password for FedMonitor. If the email address that you entered is not found on file, contact your district administrator and request your user account information.

# Security

All information entered is protected by Secure Sockets Layer (SSL) technology, using a 256-bit encryption key. This is the same level of security used by many companies to protect credit card transactions and other sensitive data.

The system cannot be accessed without a username and password. After you log on, if there is no activity for 20 minutes (either by clicking a link or submitting information), your session will time out and you will need to log back on to the application.

**Tip:** To extend the amount of time that remains in your session, click the *Clock* icon below the *Task Navigation Area*.

**Note**: After 18 minutes of inactivity, the FedMonitor timer will alert you with a two-minute warning. A dialog box displays and, at this point, you can either request more time or logout.

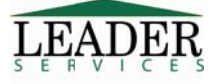

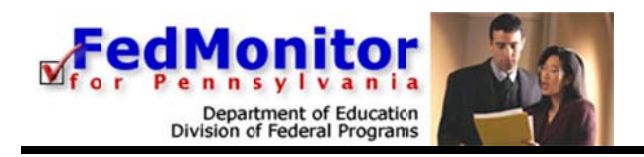

# Navigation

### **Task Navigation Area**

| 0 A                 | 2                                                 |
|---------------------|---------------------------------------------------|
| Wed<br>Scho<br>Lead | esday, February 22, 2017<br>I District X<br>ar SD |
| Adı                 | ninistration                                      |
| Sel                 | ect Assessment                                    |
| Log                 | out                                               |

Along the left side of every page is the *Task Navigation Area*, where you may jump to common tasks by clicking on the link for the task you would like to accomplish.

On the Assessment menu page, the **Task Navigation Area** displays three options: Administration, Select Assessment and Logout.

### **Main Navigation Area**

In the top-right section of each page is the *Main Navigation Area*, with links to the *Home* page; the *My Account* section, the *Help* section, which includes a link to

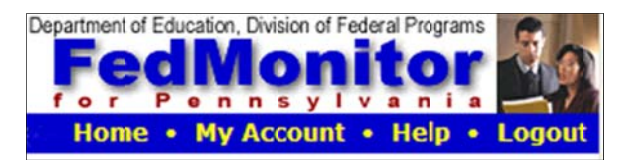

download this guide; and a *Logout* page for when you're finished entering data.

### **Breadcrumbs Navigation**

Along the top of some pages, "breadcrumbs" navigation is available, which is a series of links that traces the path you took to display the page you are on. Click one of the links to return to a prior page rather than using the *Back* button on your web browser.

2016-2017 Assessment > Title I > I. Appropriately State Certified

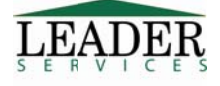

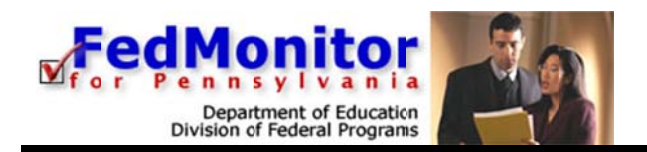

# Setting up the System

- 1. From the Task Navigation Area, click the Administration link.
- 2. On the Administration page, two links display:
  - District Data This section is where you maintain your district address and primary district contact information, including first name, last name, title, and email address.
  - User Accounts This section is where you add, edit or delete district users. *More information on this section follows below.*

**Note:** A district administrator's information cannot be edited from the *User Accounts* section, only from the *My Account* page. See the next section in this guide.

### **User Accounts**

This section is where you add, edit, or delete user accounts.

- 1. Click User Accounts.
- 2. The User Accounts page displays a list of all user accounts.

|                                               |                                                                                              |                                  | Department of Educatio         |                                                        |
|-----------------------------------------------|----------------------------------------------------------------------------------------------|----------------------------------|--------------------------------|--------------------------------------------------------|
| Thursday, February 23, 2017                   | Robert Johnson, Distri                                                                       | ct Administra                    | tor - Home • My                | Account • Help • Logout                                |
| School District X<br>Leader SD                | User Accounts                                                                                |                                  |                                |                                                        |
| Administration<br>Select Assessment<br>Logout | Administration > User Accounts<br>Your existing user accounts are lis<br>Show Inactive Users | ted below. Add                   | d User Account                 |                                                        |
|                                               | User (click to edit)                                                                         | Access<br>Level                  | Added On                       | Delete                                                 |
|                                               | Lisa Jamison                                                                                 | User                             | 2/22/2008 9:33:12<br>AM        | 2 Delete this user                                     |
|                                               | Robert Johnson<br>rjohnson@leaderservices.com                                                | Administrator                    | 11/22/2004                     | Cannot delete an<br>administrator                      |
|                                               | Stever Smith                                                                                 | User                             | 11/22/2004                     | Cannot be deleted *<br>Deactivate this User<br>Account |
|                                               | * Users who have entered data ca want that user to have access to t                          | nnot be deleted<br>he FedMonitor | d. You may deactiva<br>system. | te a user if you no longer                             |

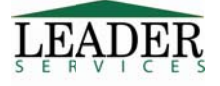

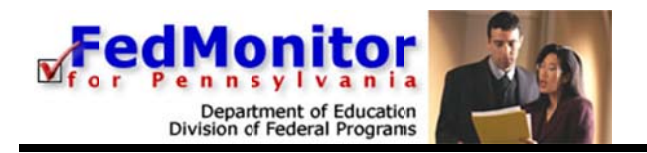

### To add a user account:

1. Click the Add User Account link. The User Accounts page displays.

| \$\$                                                 |                                                                                                   | Department of Education, Division of Federal Programs                     |    |
|------------------------------------------------------|---------------------------------------------------------------------------------------------------|---------------------------------------------------------------------------|----|
| nday, February 27, 2017                              | Robert Johnson, District Ad                                                                       | ministrator – Home • My Account • Help • Log                              | 10 |
| User Accounts                                        |                                                                                                   |                                                                           |    |
| Administer > User Account                            | s > Add                                                                                           |                                                                           |    |
| Please use the form below<br>minimum of 8 alpha-nume | to add a user. Usernames should be a minimum<br>ric characters and should include at least 1 numb | of 8 alpha-numeric characters; passwords should be a<br>ber and 1 letter. |    |
| First name *                                         |                                                                                                   | E-mail address                                                            | -  |
| Last name *                                          |                                                                                                   | Username *                                                                | -  |
| Title *                                              |                                                                                                   | Password *                                                                | -  |
| Active *                                             |                                                                                                   |                                                                           |    |
| User Access by Cestion #                             |                                                                                                   |                                                                           |    |
| User Access by Section                               | Assessment Details (42600)                                                                        | Reading First (40900) 🧐                                                   |    |
|                                                      | Assessment Details (43200)                                                                        | Reading First Assessment (41600)                                          |    |
|                                                      | Assessment Summary (42700)                                                                        | SC SES Review (41300)                                                     |    |
|                                                      | Comprehensive School Reform (40600)                                                               | School Level (42300)                                                      |    |
|                                                      | Delinquent (40800)                                                                                | School Level (42400)                                                      |    |
|                                                      | Ed-Flex Waiver Review (41500)                                                                     | Supplemental Education Services (41000)                                   |    |
|                                                      | Ed-Flex Walvers (41100)                                                                           | The L (40100)                                                             |    |
|                                                      | Eiscal Requirements (41400)                                                                       |                                                                           |    |
|                                                      |                                                                                                   | Title I Part D (41200)                                                    |    |
|                                                      |                                                                                                   | Title I Part D (Deliquent) (41900)                                        |    |
|                                                      | Neglected (40700)                                                                                 | Title I. Nonpublic schools (43300)                                        |    |
|                                                      | Program Review (41800)                                                                            | Title I: School Level (42900)                                             |    |
|                                                      | This user will have access to the areas in <b>bold</b> b                                          | ased on your selections above:                                            |    |
|                                                      | 2016-2017 Instruments                                                                             |                                                                           |    |
|                                                      | 2016-2017 Assessment                                                                              | 2016-2017 Intermediate Unit Assessment                                    |    |
|                                                      | Assessment Details                                                                                | Assessment Details                                                        |    |
|                                                      | Title I                                                                                           | Title I. Nonpublic schools                                                |    |
|                                                      | Title II Part A                                                                                   | Title IIA Requirements                                                    |    |
|                                                      | Title III                                                                                         | Fiscal Requirements                                                       |    |
|                                                      | Fiscal Requirements                                                                               | Uniform Grants Guidance                                                   |    |
|                                                      | Uniform Grants Guidance                                                                           |                                                                           |    |
|                                                      | Ed-Flex Waiver Review                                                                             |                                                                           |    |
|                                                      | Title VI-B REAP                                                                                   |                                                                           |    |
| 1                                                    | Assessment Summary                                                                                |                                                                           |    |

- 2. Complete at least all required fields, which are indicated with an asterisk (\*).
  - The Active checkbox is checked by default. If you want to make a district user inactive, uncheck the Active checkbox. Inactive users cannot log into FedMonitor.

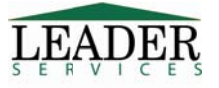

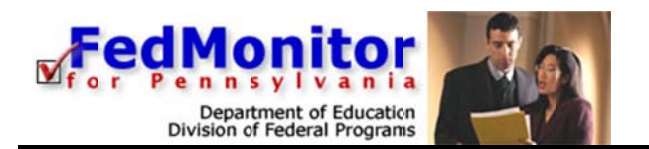

3. Under User Access by Section \*, select the areas to which the user will have access, using the checkbox beside each. The areas to which the user will have access will then appear in **bold** below each assessment.

| User Access by Section * | Assessment Details (42600)                             |
|--------------------------|--------------------------------------------------------|
|                          | Assessment Details (42000)                             |
|                          | Assessment Summary (42700)                             |
|                          | Comprehensive School Reform (40600)                    |
|                          | Delinquent (40800)                                     |
|                          | Ed-Elex Waiver Review (41500)                          |
|                          | Ed-Elex Waivers (41100)                                |
|                          | Fiscal Requirements (41400)                            |
|                          | Fiscal Requirements (41500)                            |
|                          |                                                        |
|                          |                                                        |
|                          | Neglected (40700)                                      |
|                          | Program Review (41800)                                 |
|                          |                                                        |
|                          | This user will have access to the areas in <b>bold</b> |
|                          | 2016-2017 Instruments                                  |
|                          | 2016-2017 Assessment                                   |
|                          | Assessment Details                                     |
|                          | Title I                                                |
|                          | Title II Part A                                        |
|                          | Title III                                              |
|                          | Fiscal Requirements                                    |
|                          | Uniform Grants Guidance                                |
|                          | Ed-Flex Waiver Review                                  |
|                          | Title VI-B REAP                                        |
|                          | Assessment Summary                                     |
|                          | Title I: School Level                                  |
|                          |                                                        |

Note that hovering over the info icon 9 will display the document that uses the section(s).

- 4. Click Add User.
- 5. The user you added displays in the User Accounts table.

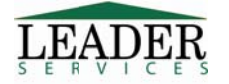

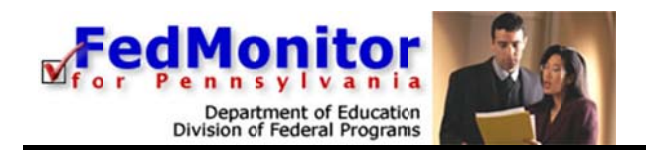

To edit a user account:

- 1. Click the name of the desired user; the User Accounts page displays.
- 2. Make edits as necessary and click **Update User**.

To delete a user account:

- 1. Click the *Delete this user* link in the desired user's row; the *User Accounts* page displays.
- 2. Click Delete User.

# **My Account**

- 1. From the *Main Navigation Area*, click *My Account*. The *Your Account Information* page displays.
- 2. You may enter or change your title, first and last name, and email address. You cannot change your username and password, which are assigned by PDE.
- 3. Click Save Changes.

| Real Providence             |                                                                  | Department                                                                                                    | of Education, Division of Federal Programs                        |
|-----------------------------|------------------------------------------------------------------|----------------------------------------------------------------------------------------------------|-------------------------------------------------------------------|
| Thursday, February 23, 2017 | Robert Joh                                                       | nnson, District Administrator – Hom                                                                                          | e • My Account • Help • Logout                                    |
| School District             | Your Accoun                                                      | t Information                                                                                                    |                                                                   |
| Administration              |                                                                  |                                                                                                    |                                                                   |
| Select Assessment           | You may change you<br>need to enter a new                        | password unless you wish to change you                                                                                       | and password below. You do not<br>password. Usernames should be a |
| Logout                      | minimum of 8 alpha-<br>characters and shoul<br>Your username and | numeric characters. Passwords should b<br>d include at least 1 number and 1 letter.<br>password are assigned by PDE and cann | e a minimum of 8 alpha-numeric<br>ot be changed.                  |
|                             | Username *                                                       | leaderadmin                                                                                                    |                                                                   |
|                             | Title *                                                          | Administrator                                                                                                    |                                                                   |
|                             | First Name *                                                     | Robert                                                                                                    |                                                                   |
|                             | Last Name *                                                      | Johnson                                                                                                    |                                                                   |
|                             | Email Address                                                    | rjohnson@leaderservices.com                                                                                                  |                                                                   |
|                             |                                                                  | * Required to change your Passwor<br>* Required                                                                              | d                                                                 |
| Session Time Remaining:     |                                                                  | Save Changes Cancel                                                                                                    | ]                                                                 |

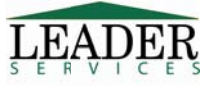

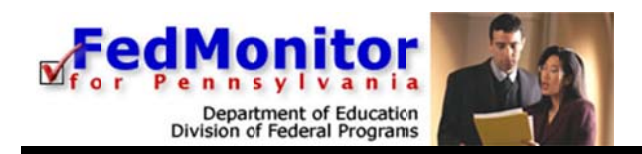

# Help

Answers to common questions, as well as a downloadable copy of this guide, are available on the site by clicking *Help* from the *Main Navigation Area*.

Leader Services can be contacted by email at fedmon@leaderservices.com concerning questions on how to use this website.

If you have content questions that are not answered in this guide or in the online help, please contact your state monitor for help.

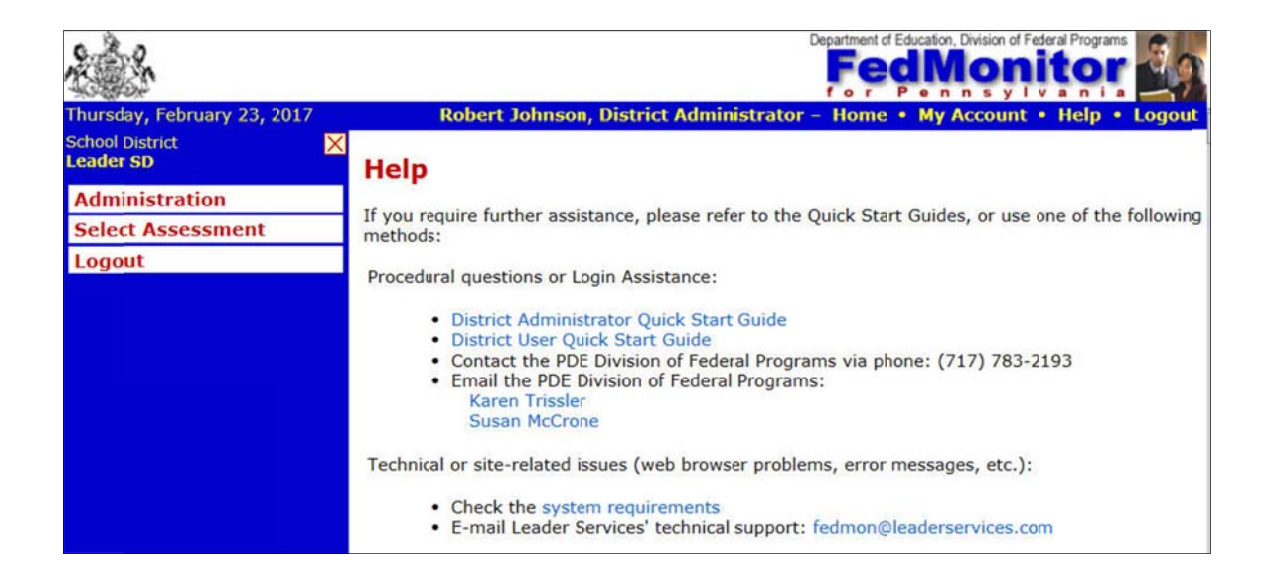

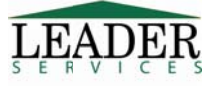

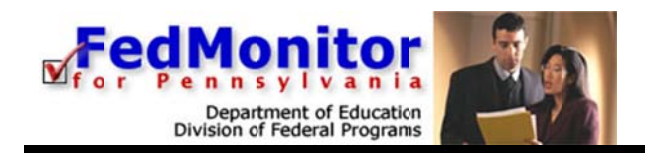

# **Assessment Home**

### To Begin Entering Information

- 1. Click *Home* from the *Main Navigation Area*; the *Assessment menu* page displays.
- 2. From the Assessment table, click an assessment school year link. The Assessment Home page displays.

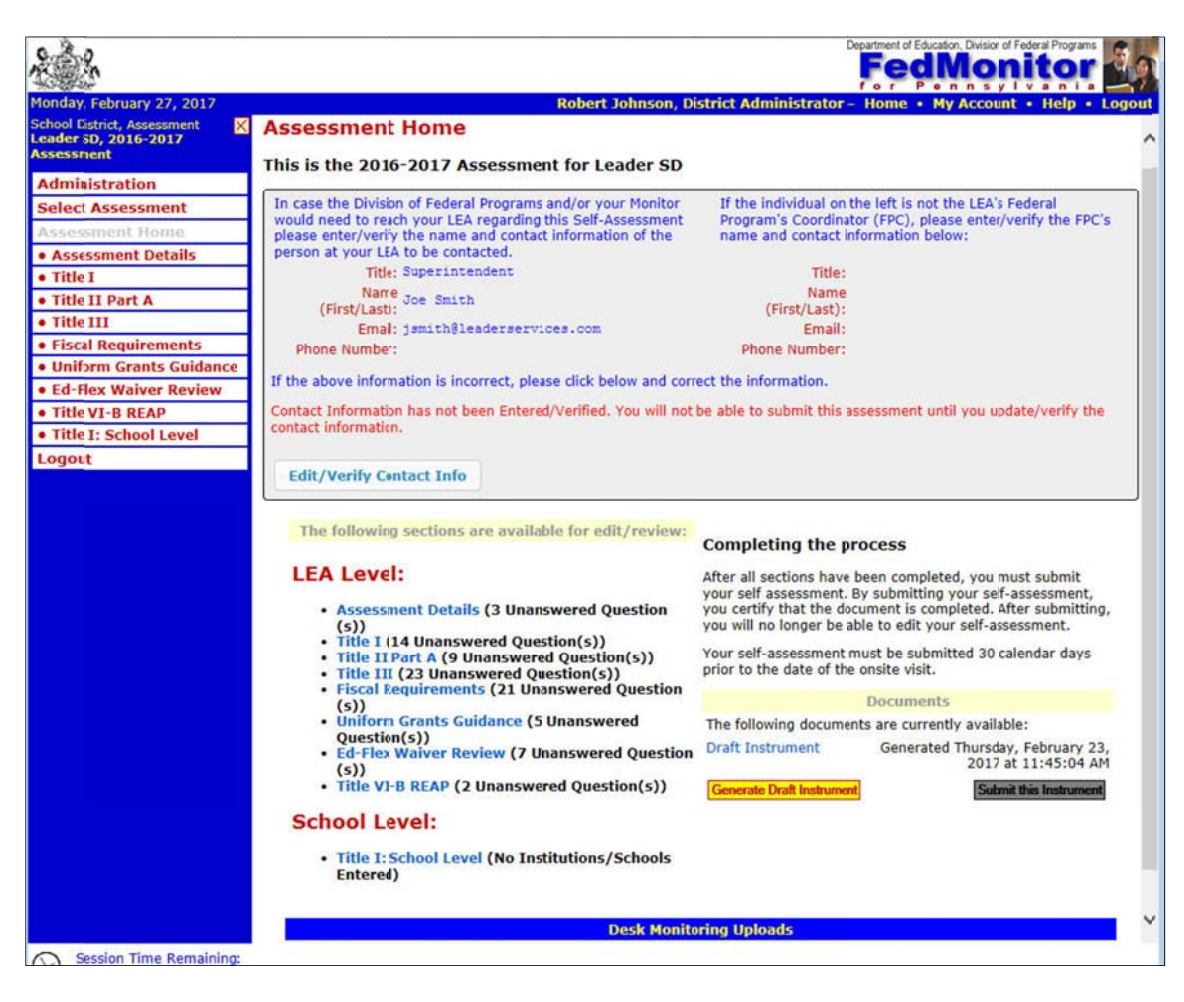

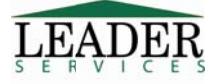

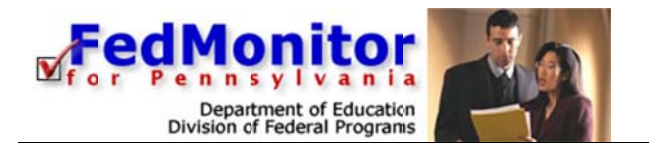

3. Click on the **Edit/Verify Contact Info** button to verify this information. District contact information must be updated and verified before submitting an assessment.

|                                                          |                                                                                                    | a an an an an an an an an an an an an an                                          | Department of Education. Division of Federal Programs                                                                                                    | 3   |
|----------------------------------------------------------|----------------------------------------------------------------------------------------------------|-----------------------------------------------------------------------------------|----------------------------------------------------------------------------------------------------|-----|
| Monday, February 27, 2017<br>School District, Assessment | Robert                                                                                                  | ohnson, District Admini                                                           | strator – Home • My Account • Help • Log                                                                                                    | out |
| Leader SD, 2016-2017<br>Assessment                       | Assessment Home                                                                                         |                                                                                   |                                                                                                    |     |
| Administration                                           | This is the 2016-2017 Assessment for L                                                                  | der SD                                                                            |                                                                                                    |     |
| Select Assessment                                        |                                                                                                    |                                                                                   |                                                                                                    |     |
| Assessment Home                                          | In case the Division of Federal Programs and/or yo<br>would need to reach your LEA regarding this Self- | Monitor If the indivi<br>sessment Program's                                       | dual on the left is not the LEA's Federal                                                                                                    |     |
| Assessment Details                                       | please enter/verify the name and contact informa                                                        | n of the name and o                                                               | contact information below:                                                                                                    |     |
| • Title I                                                | person at your LEA to be contacted.                                                                     |                                                                                   |                                                                                                    |     |
| Title II Part A                                          | Title: Superintendent                                                                                   |                                                                                   | Title: Federal Program's Coordinator                                                                                                    |     |
| Title III                                                | Name Joe Smith                                                                                          | (rt                                                                               | Name                                                                                                    |     |
| Fiscal Requirements                                      | (First/Last):                                                                                           | (Firs                                                                             | (/Last):                                                                                                    |     |
| • Uniform Grants Guidance                                | Emal: jsmith@leaderservices.com                                                                         |                                                                                   | Email:                                                                                                    |     |
| Ed-Flex Waiver Review                                    | Phone Number:                                                                                           | Phone N                                                                           | umber:                                                                                                    |     |
| Title VI-B REAP                                          | If the above information is incorrect, please click h                                                   | w and correct the inform:                                                         | tion                                                                                                    |     |
| Title I: School Level                                    | in the above monitoring incorrect, presse there                                                         | m and conect the informe                                                          |                                                                                                    |     |
| Logout                                                   | contact information has not been Entered/Verified contact information.                                  | ou will not be able to subr                                                       | nit this assessment until you update/venty the                                                                                                    |     |
|                                                          | Cancel Edit                                                                                             | we/Verify Contact Info                                                            | 3                                                                                                    |     |
|                                                          | The following sections are available for e                                                              | /review: Completing                                                               | g the process                                                                                                    |     |
|                                                          | LEA Level:<br>• Assessment Details (3 Unanswered (<br>(s))<br>• Title I (14 Unanswered Ouestion(s))     | After all section<br>your self asse<br>estion you certify that<br>you will no lor | ons have been completed, you must submit<br>ssment. By submitting your self-assessment,<br>at the document is completed. After submitting,<br>ager be able to edit your self-assessment. | ~   |

If a District Admin hasn't updated the account information for six months or more, this page will be presented upon logging in. After verification, the user will automatically be redirected to the Home page.

| Monday, February 27, 2017                  | Leader Services, District Administrator – Logout                                                                                                    |
|--------------------------------------------|----------------------------------------------------------------------------------------------------|
| School District<br>00 Leader Demo District | Please Update and Verify Your Account Information                                                                                                    |
| Logout                                     | Please update and verify your account information below. A valid email address is required in order for you to receive submission and final report notices. In order to assure proper delivery of important notifications you will need to verify this information annually. |
|                                            | Ttle * Demo                                                                                                    |
|                                            | First Name * Leader                                                                                                    |
|                                            | Last Name * Services                                                                                                    |
|                                            | Email Address * leaderguy@leaderservices.com                                                                                                    |
|                                            | * Required                                                                                                    |
|                                            |                                                                                                    |
|                                            |                                                                                                    |
|                                            |                                                                                                    |
|                                            |                                                                                                    |
|                                            |                                                                                                    |
|                                            |                                                                                                    |
| Session Time Remainin<br>18 minutes        | verify and Save                                                                                                    |

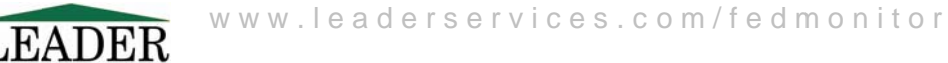

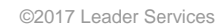

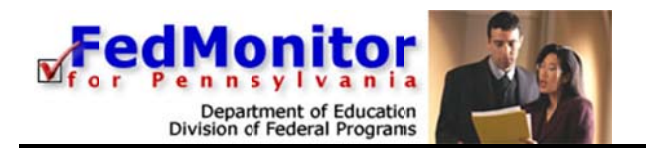

4. As the district administrator for your school district, you also have the option of maintaining assessment details by clicking the *Assessment Details* link. Within the *Assessment Details* section, you can add and/or edit the names and phone numbers of all of your assessment coordinators.

| reday, February 23, 2017            | Pohart Johnson District Admi                                            | FedMonitor                                                                    |
|-------------------------------------|-------------------------------------------------------------------------|-------------------------------------------------------------------------------|
| soay, rebruary 25, 2017             | Robert Johnson, District Admi                                           | mistrator - Home • My Account • Help • Log                                    |
| Assessment Details                  |                                                                         |                                                                               |
| ssessment > Assessment Deta         | ails                                                                    |                                                                               |
| Superintendent, Busine              | ss Manager, and Title I Coordinator (<br>assessment can be subn<br>Name | (if applicable) <u>must</u> be entered before this<br>nitted.<br>Phone Number |
| Superintendent:                     |                                                                         |                                                                               |
| Business Manager:                   |                                                                         |                                                                               |
| Title I Coordinator:                |                                                                         | - j                                                                           |
| Title II Part A Coordinator:        |                                                                         |                                                                               |
| Title III Coordinator:              |                                                                         |                                                                               |
| Fiscal Requirements<br>Coordinator: |                                                                         |                                                                               |
| Ed-Flex Waiver Review Coordinator:  |                                                                         |                                                                               |
| Title VI-B REAP<br>Coordinator:     |                                                                         |                                                                               |
|                                     |                                                                         |                                                                               |
|                                     |                                                                         |                                                                               |

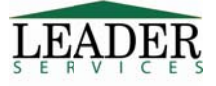

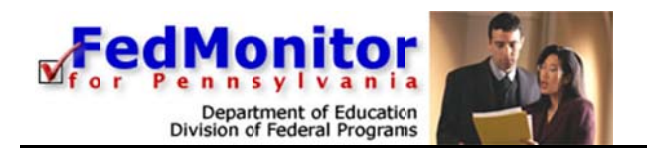

From the Assessment Home → assessment school year links, the page displays links to the program assessment sections your state administrator or state monitor has made editable for you. You can add to and/or edit any section at any time, and you do not have to complete the assessment in a specific order.

A *Title I* sample page is provided below; other assessment types are similar and are therefore not detailed in this guide.

1. From the Assessment Home page, click the *Title I* link; the *Title I* page displays a list of links specific to your school district.

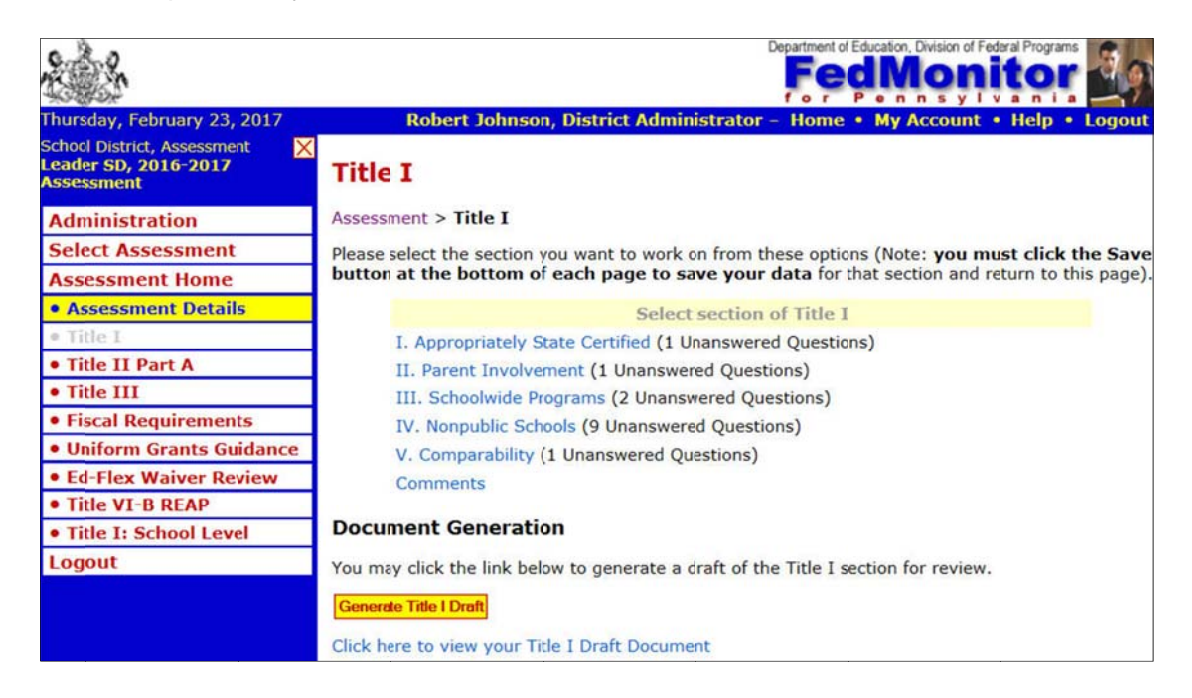

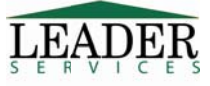

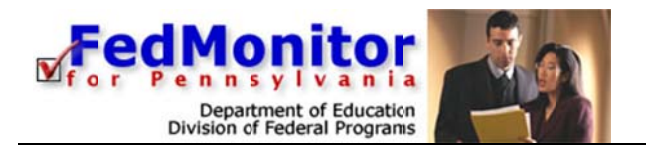

2. Continuing with our example, click the *I. Appropriately State Certified* link. The *Appropriately State Certified* page displays.

|                                                                                                    |                  |                 |                  | Department of Ec                                                        | ducation, Division of F | ederal Programs  |
|----------------------------------------------------------------------------------------------------|------------------|-----------------|------------------|-------------------------------------------------------------------------|-------------------------|------------------|
| Thursday, February 23, 2017 Robert John                                                                                                    | nson,            | Dist            | rict A           | dministrator - Home •                                                   | My Account              | • Help • Logo    |
| → I. Appropriately State Certified                                                                                                    |                  |                 |                  |                                                                         |                         |                  |
| 2016-2017 Assessment > Title I > I. Appropriately                                                                                                    | State            | e Cer           | tified           |                                                                         |                         |                  |
| Note: you must click the Save button at the bott                                                                                                    | om o             | f the           | page             | to save your data.                                                      |                         |                  |
| For any box that is checked under suggested evidence<br>provide the appropriate checked documentation your                                                                                 | e of in<br>may b | mpler<br>pe fou | mentat<br>und ou | ion you MUST provide doo<br>t of compliance.                            | cumentation. If         | you do not       |
| The Local Education Agency (LEA) designs and i<br>qualified teachers and paraprofessionals.<br>Section 1111(h)(6)(A)<br>Section 1119(a)(1-2)(c)(1)                                         | mple             | men             | ts pro           | cedures that ensure the                                                 | e hiring and r          | etention of      |
| Requirements                                                                                                    | Met              | Not<br>Met      | N/A              | Suggested Evidence<br>of Implementation                                 | Additional<br>Evidence  | Comments         |
| 1. Utilizing the most recent PIMS data, all core<br>content area teachers employed by the LEA are<br>appropriately certified. (Core content teachers in<br>ALL schools, not just Title I.) | 0                | 0               | 0                | <ul> <li>PIMS Appropriately<br/>Certified Teacher<br/>Report</li> </ul> | Other:                  | Add a<br>Comment |
|                                                                                                    |                  |                 |                  |                                                                         |                         |                  |
| If you have additional comments to make about<br>this section, enter them here:                                                                                                    |                  |                 |                  |                                                                         |                         |                  |

Complete the questions using the available radio buttons, checkboxes, and *Comments* textboxes.

To view a specific policy relating to a program assessment, click the link. For example, on the Assessment > Title I > Highly Qualified page, click the Section 1111(h)(6)(a) link or the Section 1119(a)(1-2)(c)(1) link.

Note: In order to add a comment, you must first click on the Add a Comment link.

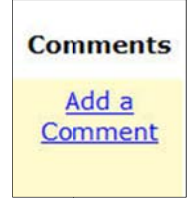

This will open the Add a Comment box.

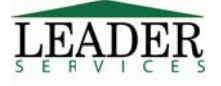

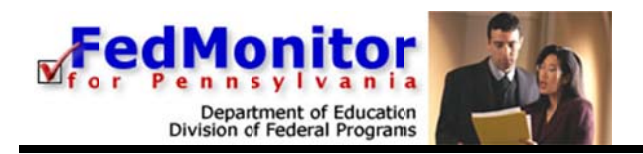

| Add a v | omment |
|---------|--------|
|         |        |
|         |        |

**Please Note:** After entering text, the comment must be saved, using the **Save** button under the text box, Comments must be saved **before** clicking Save Changes at the bottom of the page.

When finished, click **Save Changes**. The page will refresh.

All pages within FedMonitor have similar page elements to that of the previous sample. Ensure that your data is saved by always clicking **Save Changes** on any data entry pages before navigating to another page. If you click the *Back* or *Forward* button in your web browser to navigate to another page before you save the data that you entered, your data will be lost.

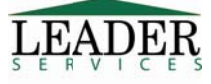

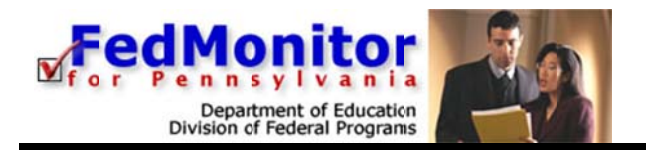

# **State-Level Only Sections**

Some sections of FedMonitor cannot be edited at the district level. These sections can be viewed by all users, but only state administrators and state monitors may edit them, such as the *Comments/Concern* pages. Non-editable sections are always specified with a note.

| Real A                       |                                                    | <b>FedMonitor</b>                                                    |
|------------------------------|----------------------------------------------------|----------------------------------------------------------------------|
| Friday, February 22, 20      | 08 Rober                                           | rt Johnson, District Administrator – Home • My Account • Help • Logo |
| Title I                      |                                                    |                                                                      |
|                              |                                                    |                                                                      |
| Assessment > Litle           | 1 > Comments                                       |                                                                      |
| Note: Only State M           | onitors may enter/change information on this page. |                                                                      |
| Indicate below any           | comments about the program's) reviewed.            |                                                                      |
|                              | General Comments:                                  |                                                                      |
|                              |                                                    | Field -                                                              |
|                              |                                                    |                                                                      |
|                              |                                                    |                                                                      |
|                              |                                                    |                                                                      |
|                              |                                                    |                                                                      |
|                              |                                                    |                                                                      |
|                              |                                                    |                                                                      |
|                              |                                                    |                                                                      |
|                              |                                                    |                                                                      |
|                              |                                                    |                                                                      |
|                              |                                                    |                                                                      |
| Session Time Rem<br>8 minute | iaining:<br>S                                      | Return                                                               |

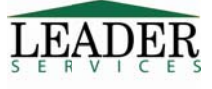

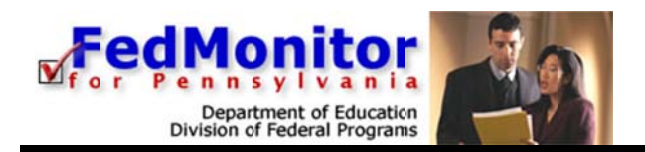

# **Desk Monitoring**

When an LEA is selected for a Desk Monitoring, Fedmonitor will require users to upload files. For example: under Title IIA -> Requirements, when being Desk Monitored, you MUST provide the supporting documentation indicated or you may be found to be out of compliance..

Underneath each listed requirement, you will see a green **Upload Files** button to handle the file uploads that correspond to that particular requirement.

| Requirements                                                                                                    |                                                                                          |                                                                          |                  |
|----------------------------------------------------------------------------------------------------|------------------------------------------------------------------------------------------|--------------------------------------------------------------------------|------------------|
| 2016-2017 Assessment > Title II Part                                                                                                    | A > Requirements                                                                         |                                                                          |                  |
| Note: you must click the Save butt                                                                                                    | on at the bottom of t                                                                    | the page to save your data.                                              |                  |
| For any box that is checked under sug<br>provide the appropriate checked docu                                                                                           | gested evidence of imp<br>mentation you may be                                           | plementation you MUST provide documentation. If found out of compliance. | you do not       |
| Requirements Met Not N/A                                                                                                    | Suggested<br>Evidence of<br>Implementation                                               | Additional Evidence                                                      | Comments         |
| 1. The LEA has a O O O plan in place to ensure all teachers working in a Title I program will be appropriately certified. Sec. 1111(2)(1) and Sec. 2101 (c)(4) (B)(III) | PIMS<br>Appropriately<br>Certified<br>Teacher<br>Report from<br>two most<br>recent years | <u></u>                                                                  | Add a<br>Comment |
| Desk Monitoring Only: Upload<br>report for two most recent yea                                                                                                    | PIMS Staff and Studer<br>ars.                                                            | + Upload                                                                 | Files            |
|                                                                                                    |                                                                                          | Maximum File                                                             | e Size: 16MB     |

Clicking on this button will open a window on your computer through which you can browse for and select the required files.

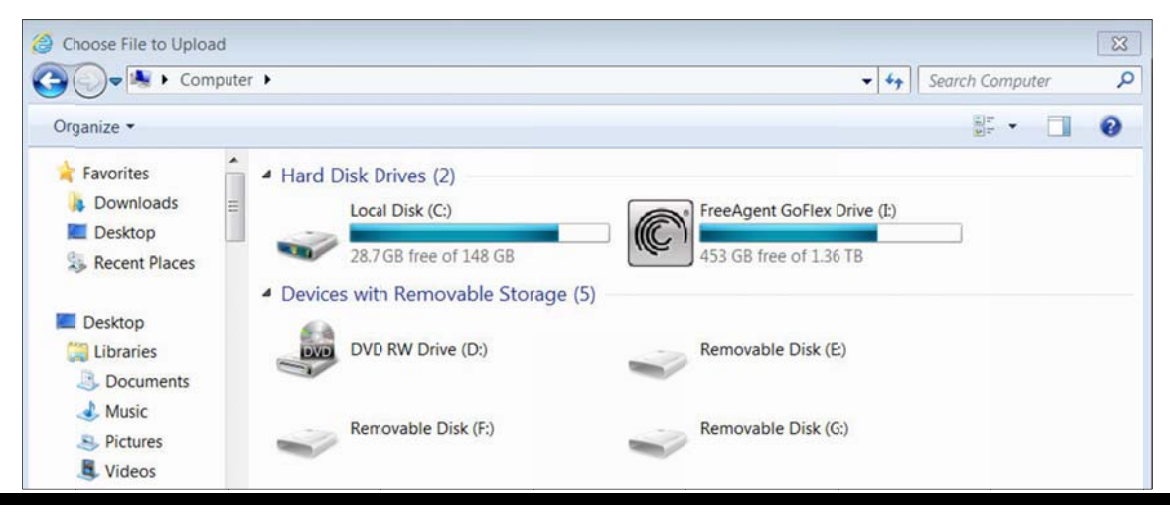

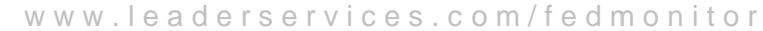

©2017 Leader Services

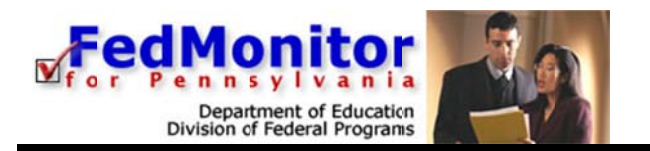

Once a file or files have been uploaded, they will appear next to the Upload Files button and can be deleted, as needed.

| This is a Test .docx 💥 | + Upload Files          |
|------------------------|-------------------------|
|                        | Maximum File Size: 16MI |

In addition, a summary table of all Desk Monitoring uploads will appear at the bottom of a user's Assessment Home page.

| Desk Monitoring Uploads |              |               |                      |  |
|-------------------------|--------------|---------------|----------------------|--|
| Section                 | SubSection   | Requirement # | Uploaded File(s)     |  |
| Title II Part A         | Requirements | 1             | This is a Test .docx |  |

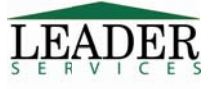

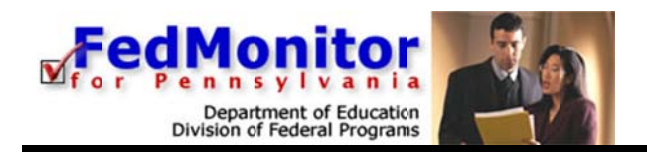

# **Document Generation**

Within each available program assessment section of FedMonitor, you can generate and save or print the assessment.

For example, on the *Title I* page, click the yellow **Generate Title I Draft** button to generate a draft of the Title I document. A second browser window displays, notifying you that the document is being created. Please don't click on any links or buttons while the report is being created.

If the second browser window stays open for longer than 5 minutes, an error may have occurred. Click the *Support* link in the second browser window to notify Leader.

When the document generation is completed, the second browser window closes. In the first browser window, click the *Click here to view your Title I Draft Document* below the **Generate Title I Draft** button to display the draft document in another browser window.

Document Generation You may click the link below to generate a draft of the Title I section for review. Generate Title I Draft Click here to view your Title I Draft Document

To save the draft document to your system, right-click the *Click here to view your Title I Draft Document* link (Macintosh users option-click the link) and select *Save Target As* or *Save Link As* from the pop-up menu.

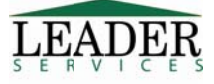

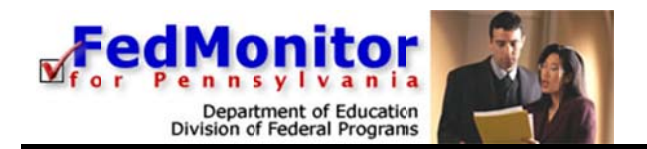

# **Generate a Draft Assessment**

After your school district completes all necessary program assessment sections of FedMonitor, you must close your self-assessment to certify that the document is completed. Your self-assessment must be completed 30 calendar days prior to the date of the onsite visit.

- 1. From the Assessment Home page, click **Generate Draft Instrument** near the bottom of the page.
- 2. A *Draft Instrument* link will display near the bottom of the page. Click this link to generate and view the most recent draft of the entire assessment.

| Completing the pr                                                             | ocess                                                                                                    |
|-------------------------------------------------------------------------------|----------------------------------------------------------------------------------------------------|
| After all sections have<br>submitting your self-as<br>submitting, you will no | been completed, you must submit your self assessment. By sessment, you certify that the document is completed. After longer be able to edit your self-assessment. |
| Your self-assessment n<br>onsite visit.                                       | nust be submitted 30 calendar days prior to the date of the                                                                                                    |
|                                                                               | Documents                                                                                                    |
| The following documer                                                         | nts are currently available:                                                                                                    |
| Draft Instrument                                                              | Generated Thursday, February 23, 2017 at 11:45:04 AM                                                                                                    |
| Generate Draft Instrumen                                                      | Submit this Instrument                                                                                                    |

# Submit the Assessment

You must then submit the assessment, after which the district can no longer edit the data. *The assessment must be submitted 30 calendar days prior to the date of the onsite visit.* 

- 1. From the Assessment Home page, click **Submit this Instrument** near the bottom of the page. Note that the district contact information must be updated and before an assessment can be submitted.
- 2. An automated message displays, stating that you completed your federal selfassessment. Click the *Next Page* link to close the message and display the *Assessment Home* page.
- 3. A *Submitted Instrument* link will display near the bottom of the page. Click the link to view the instrument that you submitted to the state administrator/monitor.

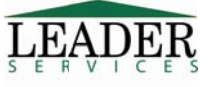

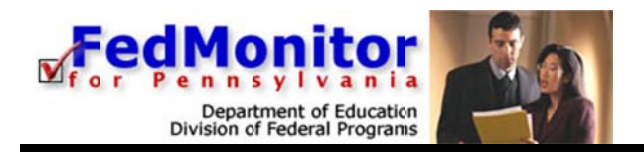

# **Locked Assessment**

Once the state administrator or monitor has reviewed your submitted assessment, he/she may make edits to it and lock it. A *Reviewed Instrument* link will then display at the bottom of the page. Click the link to view the final copy of the entire assessment.

# Logout

At the end of each session, click *Logout* in the *Main Navigation Area* to exit the application.

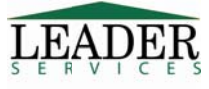